# Workday Expenses

**Reference Guide** 

# **Create your Spend Authorization**

The spend authorization is the electronic replacement for the paper F2 advanced airfare form (pre-trip approval)

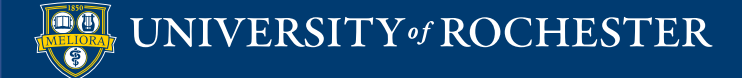

#### This reference guide will show you how to Create a Spend Authorization in Workday

Login to Workday using your Active Directory username and password UR Financials WORKDAY

• Type "cre spe" in the search bar, select **Create Spend Authorization** task from the dropdown search results OR from your homepage select the Expenses app, then Create Spend Authorization

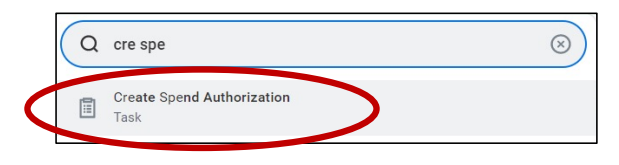

- Your name will appear next to "For" because you are the traveler
- Review the Instructional text

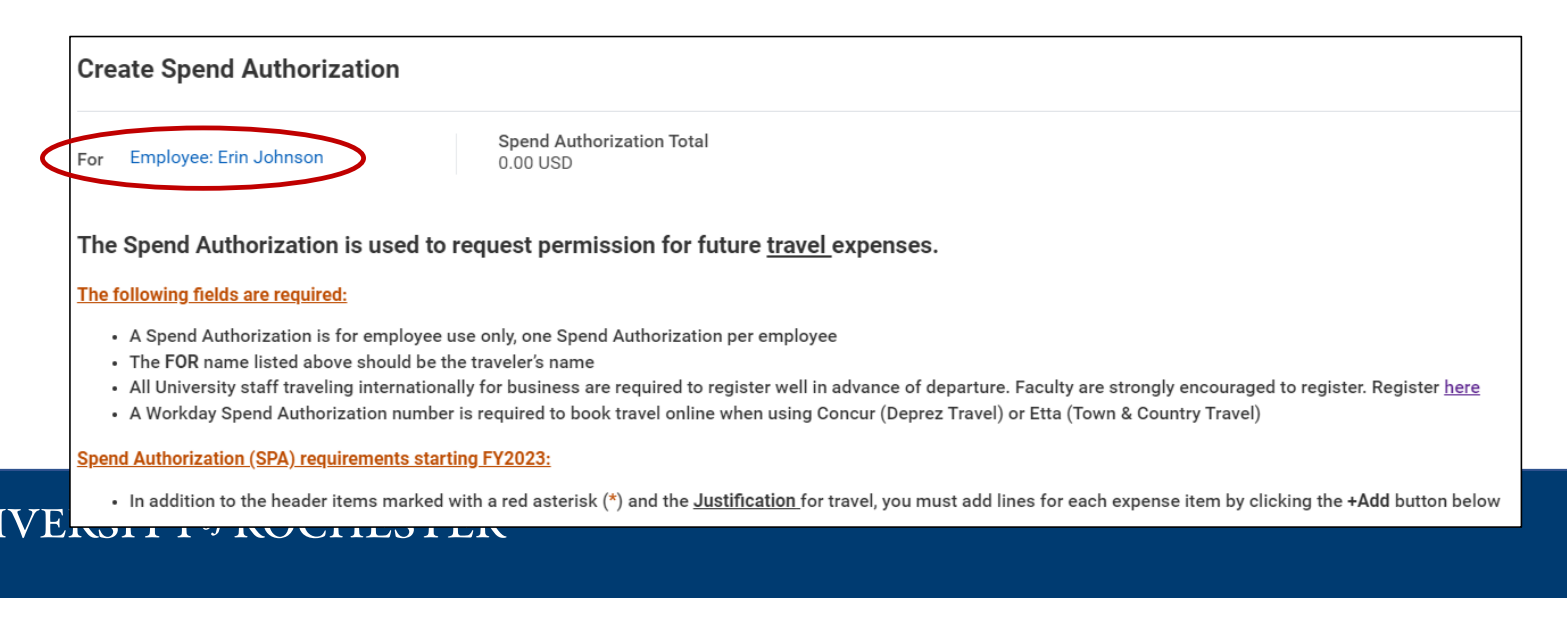

Enter the required Spend Authorization Information (this is the header section):

 Company-defaults to the traveler's primary company, you are Spend Authorization Information required to change the company when the pre-populated company number does not match the company number associated with the FAO (worktags) you 010 Central Administration  $\equiv$ Company are using. To remove the company number, select the X, then type in the new company number and hit enter. 06/20/2022 🛱 \* Start Date-first day of travel Start Date End Date-return date for travel 06/22/2022 🛱 End Date \* **Description**-a very brief description of the travel **Business Purpose (Optional)**-select the appropriate category Denver recruiting trip Description \* from the drop down  $\equiv$ × Recruiting ... **Business Purpose** USD Currency

Spend Authorization Lines

(+) Add

Attachments

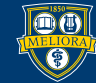

Enter the Spend Authorization Details:

 Justification-detailed explanation and business reason for the trip Spend Authorization Details

Justification recruiting trip to Denver, Colorado. i have several meetings scheduled to meet with prospective students.

Select

to add a Spend Authorization Line.

- You are required to add one Spend Authorization Line, additional lines are optional.
- Attachments are optional

| Spend Autho | orization Lines | Attach | aments                   |    |
|-------------|-----------------|--------|--------------------------|----|
| 🕀 Add       |                 |        |                          |    |
|             |                 | 0.00   | Spend Authorization Line |    |
|             |                 |        | Expense Item *           | ∷≡ |

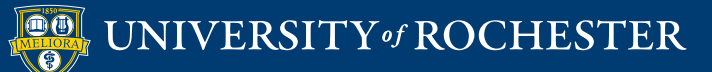

Most users will select **Airfare** for their Spend Authorization Line. The Spend Authorization number should be given to the University's preferred travel agencies (DePrez or Town & Country) to book reservations. In addition to the SPA# you are required to provide your employee id number (6-digits) and your urid number

(8-digits) to the travel agent.

| Spend Authorization Lines | Attachr | ments             |                               |     |
|---------------------------|---------|-------------------|-------------------------------|-----|
| (+) Add                   |         |                   |                               |     |
|                           | 0.00    | Spend Authoriza   | tion Line 🔟                   |     |
|                           |         | Expense Item *    | airfare                       | ×   |
|                           |         | Quantity *        | Search Results                | (2) |
|                           |         |                   | Airfare-Domestic (EX100)      |     |
|                           |         | Per Unit Amount * | Airfare-international (EX101) |     |

Your employee id and urid numbers are in HRMS on the home screen in the Your Information section.

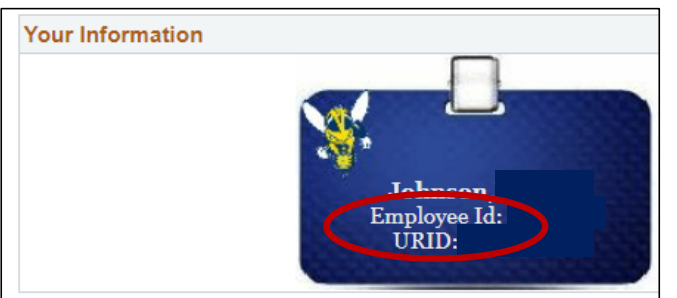

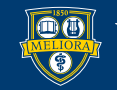

Enter the **Spend Authorization Line** required fields:

- Expense Item-select from the dropdown, usually Airfare-Domestic or Airfare-International
- **Total Amount**-estimated cost for the expense item
- Budget Date-defaults to the first day of travel
- Memo-brief description business purpose
- Worktags-type in the FAO you anticipate the actual cost will be charged to and hit ENTER.

Company, Cost Center, and Fund will auto-populate.

| Spend Authorization Lines   | Attachm | nents         |                                                                    |
|-----------------------------|---------|---------------|--------------------------------------------------------------------|
| (+) Add                     |         |               |                                                                    |
| Airfare-Domestic<br>(EX100) | 350.00  | Spend Autho   | prization Line 🔟                                                   |
|                             |         | Expense Item  | ★ × Airfare-Domestic (EX100) … 🗄                                   |
|                             |         | Quantity      | 1                                                                  |
|                             |         | Per Unit Amou | int 350.00                                                         |
|                             |         | Total Amount  | * 350.00                                                           |
|                             |         | Budget Date   | * 06/20/2022 💼                                                     |
|                             |         | Memo          | * Denver recruiting trip                                           |
|                             |         | *Worktags     | × Company for FAO: 010 ···· ⋮☰                                     |
|                             |         |               | × Cost Center: CC16001-000<br>Senior Vice President<br>Advancement |
|                             |         |               | × Fund: Current Fund                                               |

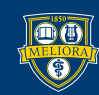

Enter the required Item Details:

- Origination-city and state where your trip started, type the city name and hit enter.
- Destination- city and state of the final destination for your trip, type the city name and hit enter.

|   | Instructional Text                                                                                                    |
|---|----------------------------------------------------------------------------------------------------|
|   | Identify airline used. If UR's travel agents were not used, explain.                                                                                                    |
| r | Enter a brief business purpose for the airfare (event attended) and explain/justify any extra ex-<br>penses incurred such as first class, seat selection fee, seat upgrade, additional baggage fee,<br>change fee and business purpose of change. Identify whether personal amounts were excluded<br>from receipt total. |
|   | Item Details                                                                                                    |
|   | Origination * Rochester, New York, United :=<br>States of America                                                                                                    |
|   | Destination * Denver, Colorado, United :=<br>States of America                                                                                                    |

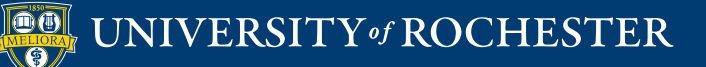

Once you have completed the first Spend Authorization Line, your options are:

- **+ADD** to add another spend authorization line for additional travel expense items.
- **SUBMIT** to send the spend authorization to your manager for approval.
- SAVE FOR LATER saves the spend authorization in "Draft" status. You can edit it later, add more spend authorization lines or submit for approval.
- **CANCEL** will close the expense report, your changes will not be saved.

| +) Add                      |        |                          |                                                                    |  |  |
|-----------------------------|--------|--------------------------|--------------------------------------------------------------------|--|--|
| Airfare-Domestic<br>(EX100) | 350.00 | Spend Authorization Line |                                                                    |  |  |
|                             |        | Expense Item             | ★ × Airfare-Domestic (EX100) …                                     |  |  |
|                             |        | Quantity                 | 1                                                                  |  |  |
|                             |        | Per Unit Amou            | int 350.00                                                         |  |  |
|                             |        | Total Amount             | * 350.00                                                           |  |  |
|                             |        | Budget Date              | * 06/20/2022                                                       |  |  |
|                             |        | Memo                     | * Denver recruiting trip                                           |  |  |
|                             |        | *Worktags                | × Company for FAO: 010                                             |  |  |
|                             |        |                          | × Cost Center: CC16001-000<br>Senior Vice President<br>Advancement |  |  |
|                             |        |                          | × Fund: Current Fund<br>Unrestricted                               |  |  |
|                             |        |                          | × UR Operating Program:<br>OP216021 ESM                            |  |  |

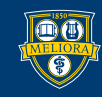

| + Add                       |        |                                                                    |
|-----------------------------|--------|--------------------------------------------------------------------|
| Airfare-Domestic<br>(EX100) | 350.00 | Spend Authorization Line                                           |
|                             |        | Expense Item * × Airfare-Domestic (EX100) …                        |
|                             |        | Quantity 1                                                         |
|                             |        | Per Unit Amount 350.00                                             |
|                             |        | Total Amount * 350.00                                              |
|                             |        | Budget Date * 06/20/2022                                           |
|                             |        | Memo * Denver recruiting trip                                      |
|                             |        | *Worktags × Company for FAO: 010 :=                                |
|                             |        | × Cost Center: CC16001-000<br>Senior Vice President<br>Advancement |
|                             |        | × Fund: Current Fund<br>Unrestricted                               |
|                             |        | × UR Operating Program:<br>OP216021 ESM                            |

• When you're ready to SUBMIT your Spend Authorization, select **SUBMIT** 

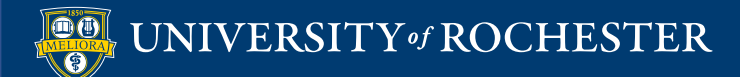

- A pop up will appear notifying you that the Spend Authorization has been submitted.
  Selecting VIEW DETAILS shows:
  - The Spend Authorization number
  - The traveler's name
  - The amount of the Spend Authorization
  - Who the Spend Authorization is routed to for approval. The Manager is the traveler's Supervisor.

Select DONE to return to the home page

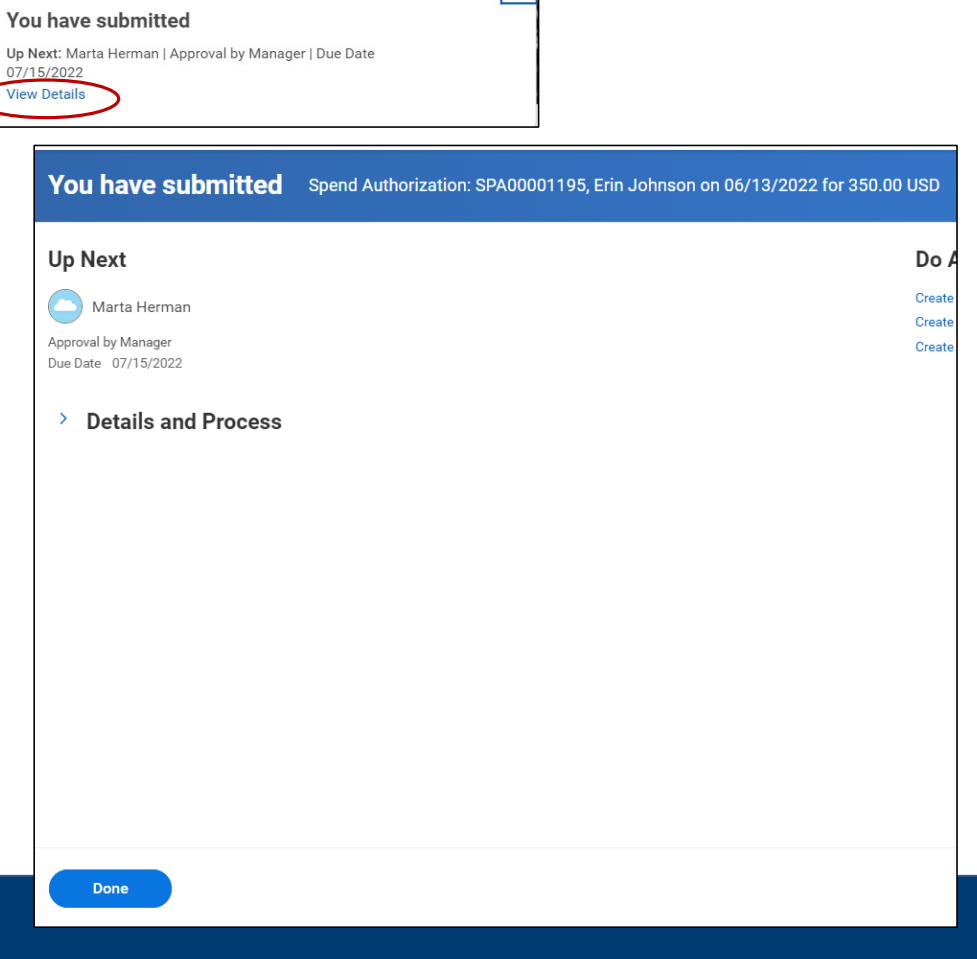

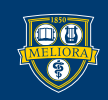